## GSMS Awards Department/Faculty Portal: No Nominee

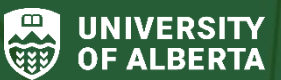

Faculty of Graduate & Postdoctoral Studies (GPS)

Purpose of this guide:

**For Departments and Faculties** – Notify GPS that you do not have a nominee for a given award, thereby removing the award from your Awards dashboard.

## Login to the <u>GSMS Portal</u> with your CCID and password:

|              | Admissions Admin | Awards Admin | Admissions Messages | Logout |
|--------------|------------------|--------------|---------------------|--------|
| Awards Admin |                  |              |                     |        |

| MY AWARI               | DS<br>DS                                       |             |                         |                                     |               |          |               |                    |
|------------------------|------------------------------------------------|-------------|-------------------------|-------------------------------------|---------------|----------|---------------|--------------------|
| Nomination<br>Deadline | l <u>i</u><br>Name                             | Department  | No. Awards<br>Available | \$ Amt.<br>(default award<br>value) | App. Deadline | No. Apps | Category      | Action             |
| 15 Feb 2024            | Izaak Walton<br>Killam Memorial<br>Scholarship | Economics   | 14                      | 45000.00                            |               | 1        | Institutional | View<br>No Nominee |
| 15 Feb 2024            | Izaak Walton<br>Killam Memorial<br>Scholarship | Linguistics | 14                      | 45000.00                            |               | 1        | Institutional | Add deadline       |

1 | Last Updated: February 2024

- 1. Click on the Awards Admin tab to access the GSMS Awards Portal.
- 2. My Awards (Department access) or My Faculty Awards (Faculty access):

Select the award to update, click the **Action** dropdown and select **No Nominee**. This launches the *No Nominees* page in a new browser tab. Example:

Admissions Admin

NO NOMINEES FOR ABERDEEN GRADUATE AWARD IN GEOLOGY - EARTH AND ATMOSPHERIC SCIENCES

From

FTRK FCQJRFOTT

To

Send Message to FGSR

Your Department/Faculty
Earth and Atmospheric Sciences
Subject
Aberdeen Graduate Award in Geology - 004480 - No Nominee
Message
SEND
CANCEL

Admissions Review Awards Admin

Admissions Messages

Logout

- 3. The **No Nominees** page is pre-populated with the address for GPS, your information as the nominator (or delegate) and the award information. Include a message, if you wish (optional).
- 4. Click **Send** to send the message, or **Cancel** to close the page.
- After successfully submitting the No Nominees message to GPS, the award will be automatically removed from your My Awards or My Faculty Awards section. You will still have the ability to use the Award Search function to find the award after it has been removed from your list of awards.